# [さわやかインターネットバンキングサービス] シマンテック社製ワンタイムパスワード取扱終了の ご案内

いつも、「さわやかインターネットバンキングサービス」をご利用いただき、誠にありがとう ございます。

さて、当金庫では現在ご利用いただいておりますシマンテック社製のワンタイムパスワードの 取扱を令和1年10月31日(木)をもって終了させていただきます。

取扱終了後は、シマンテック社製のワンタイムパスワードを利用してのお振込等ができなくなります。

つきましては、ハードウェアトークン・ソフトウェアトークン、それぞれの手順書等を送付い たしますので、ジェムアルト社製のワンタイムパスワードへの交換作業をお願いいたします。

ご不明な点等がございましたら、下記のフリーダイヤルまでご連絡下さい。

大変お手数をおかけして申し訳ございませんが、何卒ご理解を賜りご利用くださいますようお願い申し上げます。

シマンテック社製ワンタイムパスワード取扱終了日

# 令和1年10月31日(木)

ご不明な点等がございましたら下記までお気軽にお問い合わせ下さい。 さわやか信用金庫 EBセンター

0120-761-255(通話料無料) 【受付時間】 平日 9:00~17:00(金融機関休業日を除きます) 音声案内に従い、[2]を押してください。 ※ダイヤル回線の場合は、トーンボタン(\*)を押してから[2]を押してください。

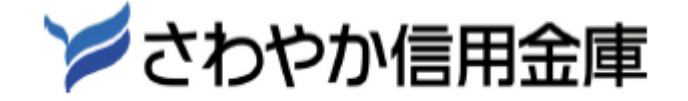

# 1. ワンタイムパスワード【交換】操作方法(ハードウェアトークン)

現在利用中のハードウェアトークンから今回送付した新しいハードウェアトークンへの 切替作業です。 ※現在利用中のハードウェアトークン(シマンテック社製)がない場合は下記の操作手順はご利用できません。お取 引店にて、書面で利用登録解除の手続きを行った後、ワンタイムパスワード「利用登録」ボタンより、利用登録を行 ってください。

## **1** ログイン画面(ワンタイムパスワードの交換)

①インターネットバンキングのログイン画面を表示し、交換をクリックします。

|              |                        | ? この画面のへ               |
|--------------|------------------------|------------------------|
| 契約者ID(利用者番号) |                        | <b>え</b><br>ワンタイムバスワード |
| バスワード        |                        | 利用開始                   |
|              | <b>ビビックトウェアキーホード入力</b> | 交換                     |
|              |                        | 利用中止                   |

# 2 利用者認証

Г

- ①「契約者 ID(利用者番号)」を入力します。
- ②「ログインパスワード」を入力します。
- ③「次へ」をクリック

| ワンタイムパスワー                    | ド交換               |                               |                       |                       |         |
|------------------------------|-------------------|-------------------------------|-----------------------|-----------------------|---------|
| 利用者認証 現ワンター                  | イムパスワード           | での登録 新ワンタイ                    | ムパスワードの認識             | 証 処理開始                |         |
| ワンタイムパスワードの                  | D交換を開始            | 治します。                         |                       |                       |         |
| ● トークンの交換につい                 | יכ                |                               |                       |                       |         |
| <ul> <li>トークンの交換に</li> </ul> | は、現在登録し           | しているトークンと新しく                  | 、登録するトークン             | の両方をご用意ください。          |         |
| ・ スマートフォンや<br>合は、ワンタイム       | パソコン、八<br>パスワードの交 | - ドウェアトークンの故障<br>を換ができませんので、当 | ・紛失等により現<br>4金庫までお問合せ | 在登録しているトークンが<br>ください。 | 使用できない場 |
| トークンの準備方法につい                 | יכ                |                               |                       |                       | ÷       |
| 契約者ID(利用者番号)                 | )・ログイン            | ンパスワードの入力                     |                       |                       |         |
| 契約者ID(利用者番号)                 | 必須                | sawayaka1310                  |                       | ]                     |         |
| ログインパスワード                    | 必須                | •••••                         |                       | 「三」 ソフトウェアキー          | -ボード入力  |
|                              |                   | 次/                            | × >]                  |                       |         |

## 3 現在、ご利用中のワンタイムパスワードを入力

 ご利用中のハードウェアトークン(シマンテック社製)のトークン画面に表示された「ワンタイムパ スワード」を入力します。

②「次へ」をクリック

| ワンタイムパスワード交換                     | ? この画面のヘルプ |
|----------------------------------|------------|
| 現ワンタイムパスワード認証 新ワンタイムパスワード認証 処理結果 |            |
|                                  |            |
| 現ワンタイムパスワードの認証                   |            |
| パスワード(半角数字) 必須 ●●●●●●●           |            |
| ワンタイムパスワード                       |            |
| 表示された6桁の数字                       |            |
| 入力してください                         |            |
| EGUER                            | .up        |
| <b>Syman</b>                     | tec.VI     |
|                                  |            |
|                                  |            |
| 次~ >                             |            |

#### 4 新しいワンタイムパスワードアプリの情報入力

- シリアル番号欄に、新しいハードウェアトークン(ジェムアルト社製)の裏面にある「SKTHから 始まる12桁の英数字を入力します。
- ② ハードウェアトークンの①のボタンを押し、トークン画面に表示される6桁の数字を「ワンタイムパ スワード欄」に入力します。
- ③「登録」をクリック

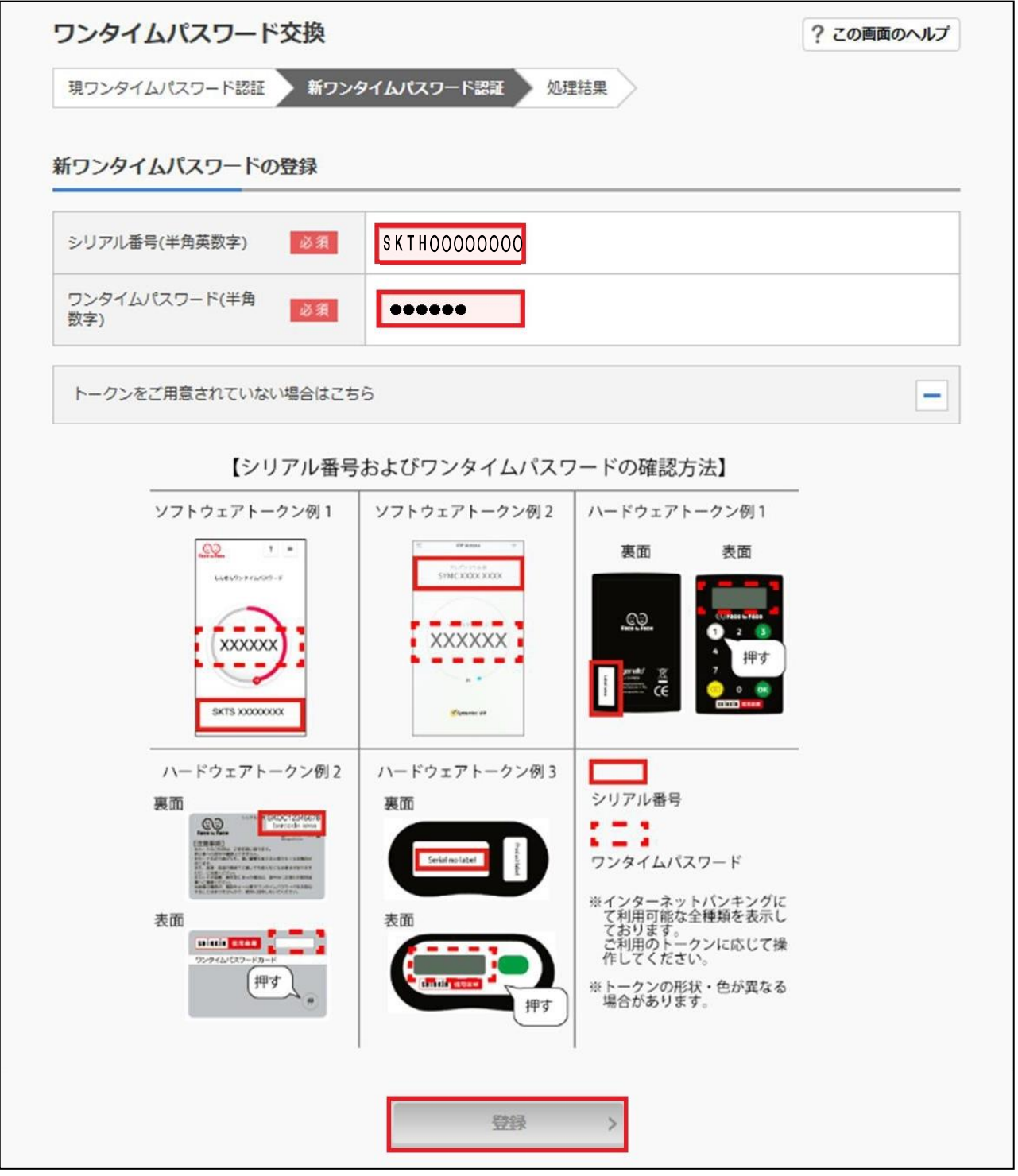

5 ワンタイムパスワードの交換完了

「ワンタイムパスワードの登録が完了しました。」と表示されれば交換は完了です。

| 現ワンタイムパスワード認証                           | 新ワンタイムパスワード認証 処理結果 |                          |
|-----------------------------------------|--------------------|--------------------------|
|                                         |                    |                          |
| 受付番号: 5454545                           | 球がた」しよした。          |                          |
| 受付時刻: 20XX年X月X日                         | H XX時XX分00秒        |                          |
|                                         |                    |                          |
|                                         |                    |                          |
|                                         |                    |                          |
| 更結果                                     |                    |                          |
| 更結果                                     | 大王 (1)             | 亦正台                      |
| 更結果                                     | 変更後                | 変更前                      |
| <ul> <li>更結果</li> <li>シリアル番号</li> </ul> | 変更後<br>SYXXXXXXXX  | 変更前<br>GMXXXXXXXX        |
| <ul> <li>更結果</li> <li>シリアル番号</li> </ul> | 交更後<br>SYXXXXXXX   | <b>変更前</b><br>GMXXXXXXXX |
| 更結果<br>シリアル番号                           | 交更後<br>SYXXXXXXX   | 変更前<br>GMXXXXXXXX        |

# 2. ワンタイムパスワード【交換】操作方法(ソフトウェアトークン)

ハードウェアトークンのお申込みまたは、スマートフォンにソフトウェアトークンをダウンロード後操 作を行ってください。※機種変更前の機器がない場合は下記の操作手順はご利用できません。お取引店にて、書 面で利用登録解除の手続きを行った後、ワンタイムパスワード「利用登録」ボタンより利用登録を行ってください。

#### **1** ログイン画面(ワンタイムパスワードの交換)

①インターネットバンキングのログイン画面を表示し、交換をクリックします。

| さわやか信用金庫     | 文字サイズ             | 標準 拡大               | ? ヘルブージ           |
|--------------|-------------------|---------------------|-------------------|
|              |                   | ? =                 | の画面のヘルス           |
| 契約者ID(利用者番号) |                   | <b>し</b><br>ワンタイムバ  | スワード              |
| パスワード        |                   | 利用開                 | 始>                |
|              |                   | 交換                  | >                 |
|              | ログインでお困りの場合はこちら   | 利用中                 | ı£ >              |
|              | □ ログインでお困りの場合はごちら | *****<br>回 ワンタイムバス5 | <b>ル</b><br>フードのご |

#### 利用者認証

①「契約者 ID(利用者番号)」を入力します。

②「ログインパスワード」を入力します。

| ワンタイムパスワー                    | -ド交換               |                                 |                         |                            |
|------------------------------|--------------------|---------------------------------|-------------------------|----------------------------|
| 利用者認証現ワンター                   | イムパスワート            | ドの登録 新ワンタイム                     | パスワードの認証                | 処理開始                       |
| ワンタイムパスワードの                  | D交換を開始             | 台します。                           |                         |                            |
| ● トークンの交換につい                 | יד                 |                                 |                         |                            |
| <ul> <li>トークンの交換に</li> </ul> | は、現在登録し            | しているトークンと新しく登                   | 録するトークンの配               | 「万をご用意ください。                |
| ・スマートフォンや,<br>合は、ワンタイム,      | パソコン、ハ-<br>パスワードの3 | - ドウェアトークンの故障・<br>交換ができませんので、当金 | 紛失等により現在登<br>:庫までお問合せくな | 登録しているトークンが使用できない場<br>どさい。 |
| トークンの準備方法につい                 | יכ                 |                                 |                         | ÷                          |
| 契約者ID(利用者番号)                 | )・ログイン             | ンパスワードの入力                       |                         |                            |
| 契約者ID(利用者番号)                 | 必須                 | sawayaka1310                    |                         |                            |
| ログインパスワード                    | 必須                 | •••••                           |                         | ソフトウェアキーボード入力              |
|                              |                    | 次へ                              | >                       |                            |

#### 3 現在、ご利用中のワンタイムパスワードを入力

①機種変更前のワンタイムパスワードアプリに表示された「ワンタイムパスワード」を入力します。
 ②「次へ」をクリック

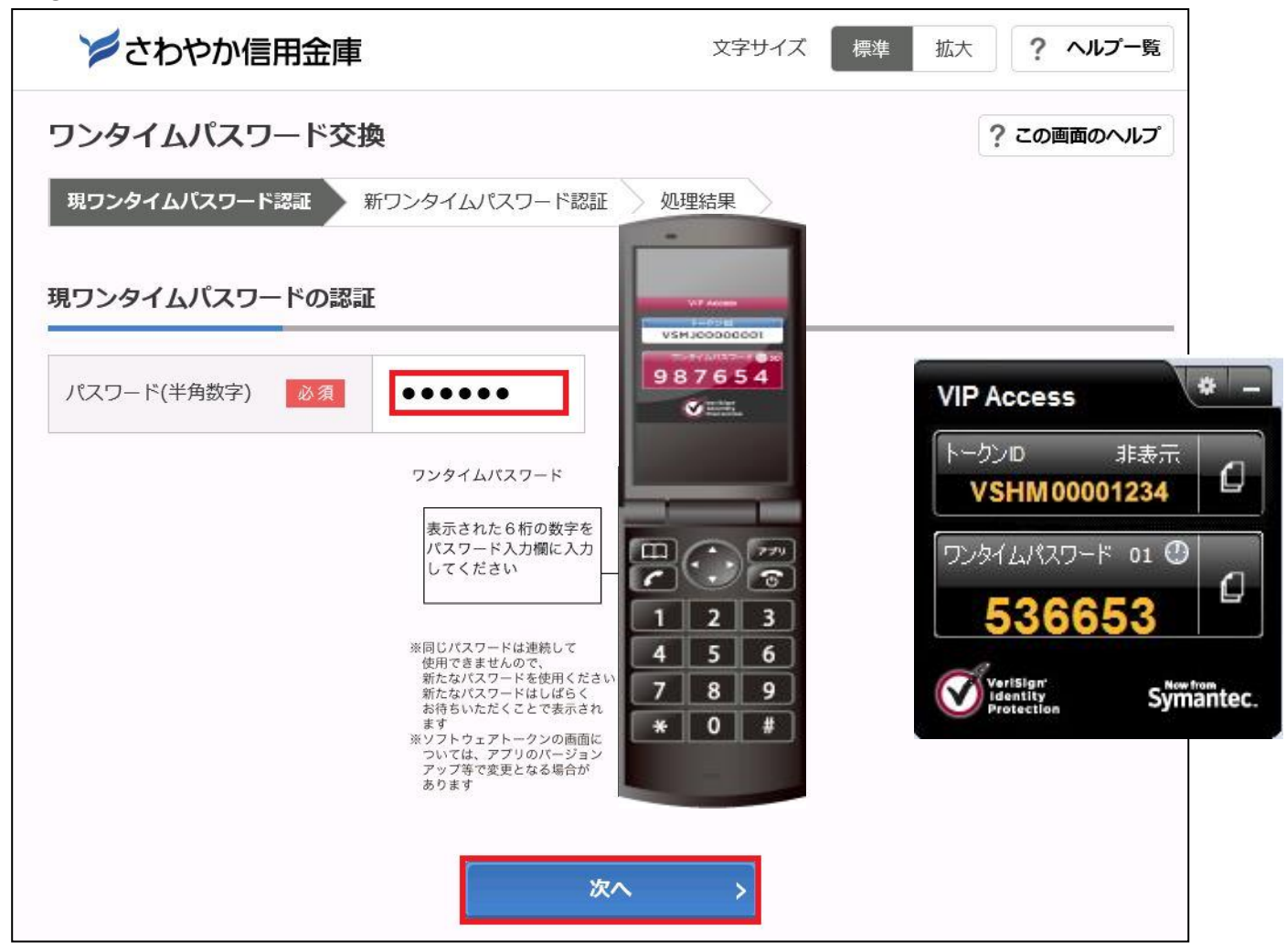

#### 4 新しいワンタイムパスワードアプリの情報入力

- シリアル番号欄に「機種変更後(新しいワンタイムパスワード)」のワンタイムパスワードアプリに 表示された「シリアル番号」を入力します。
- ②ワンタイムパスワードアプリに表示された「ワンタイムパスワード」を入力します。
- ③「登録」をクリック

| ワンタイ                 | イムパスワード交換                                                                                                    |                                                                        |                                                                                                    | ? この画面のヘルプ                     |
|----------------------|----------------------------------------------------------------------------------------------------|------------------------------------------------------------------------|----------------------------------------------------------------------------------------------------|--------------------------------|
| 現ワンター                | イムパスワード認証 新ワン                                                                                                    | タイムパスワード認証 処理                                                          | 諸果                                                                                                   |                                |
| 新ワンター                | イムパスワードの登録                                                                                                    |                                                                        |                                                                                                    |                                |
| シリアル都                | 番号(半角英数字) 必須                                                                                                    | SKTSXXXXXXXXX                                                          |                                                                                                    |                                |
| ワンタイ <u>/</u><br>数字) | い(スワード(半角                                                                                                    | •••••                                                                  |                                                                                                    |                                |
| トークン                 | をご用意されていない場合はこち                                                                                                    | 56                                                                     |                                                                                                    | -                              |
|                      | 【シリアル番号                                                                                                    | およびワンタイムパスワ                                                            | ワードの確認方法】                                                                                            |                                |
|                      | ソフトウェアトークン例1                                                                                                    | ソフトウェアトークン例2                                                           | ハードウェアトークン                                                                                           | 例 1                            |
|                      |                                                                                                    | C PRANS D<br>STACKOOK XXXX<br>A<br>A<br>Constant<br>A<br>Constant<br>C | 表面 表t                                                                                                | 五<br>一<br>一<br>押<br>す          |
|                      | ハードウェアトークン例2<br>裏面<br>(1995)<br>(1995)<br>(1995 | ハードウェアトークン例 3<br>裏面<br>Selid molatel                                   | シリアル番号<br>ワンタイムパスワード                                                                                 |                                |
|                      | 表面<br><sup>9294(LCC)-FB-F</sup><br>押す、 <sub>*</sub>                                                                                                    | 表面                                                                     | **インターネットハンキ<br>ております。<br>ご利用可能な全種類を<br>ております。<br>ご利用のトークンに応<br>作してください。<br>**トークンの形状・色が<br>場合があります。 | - 20に<br>- 表示し<br>Sじて操<br>『異なる |
|                      |                                                                                                    | 發發                                                                     | >                                                                                                    |                                |

5 ワンタイムパスワードの交換完了

「ワンタイムパスワードの登録が完了しました。」と表示されれば交換は完了です。

|                                                            |                    | この回風のヘル           |
|------------------------------------------------------------|--------------------|-------------------|
| 現ワンタイムパスワード認証                                              | 新ワンタイムパスワード認証 処理結  | 课                 |
| ワンタイムパスワードの登録                                              | 緑が完了しました。          |                   |
| 受付番号: 5454545                                              |                    |                   |
| 受付時刻: 20XX年X月X日                                            | XX時XX分00秒          |                   |
| 更結果                                                        |                    |                   |
| 至結果                                                        | 変更後                | 変更前               |
| <b>を更結果</b>                                                | 交更後<br>SYXXXXXXXXX | 交更前<br>GMXXXXXXXX |
| を して しょう しょう しょう しょう ひょう ひょう ひょう ひょう ひょう ひょう ひょう ひょう ひょう ひ | 交更後<br>SYXXXXXXXXX | 交更前<br>GMXXXXXXXX |

ご不明な点等がございましたら下記までお気軽にお問い合わせ下さい。 さわやか信用金庫 EBセンター

0120-761-255(通話料無料) 【受付時間】平日 9:00~17:00(金融機関休業日を除きます) 音声案内に従い、[2]を押してください。 ※ダイヤル回線の場合は、トーンボタン(\*)を押してから[2]を押してください。

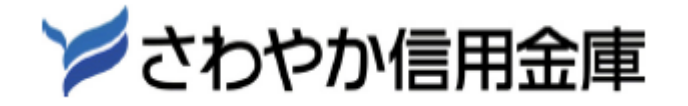